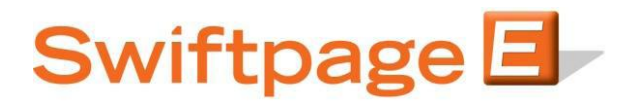

Quick Start Guide to:

## Removing a Contact from a Group

This Quick Start Guide will walk you through the steps of removing contacts from a Group.

- 1. Go to www.Swiftpage.com.
- 2. Enter your account details at the top of the screen and click Submit.
- 3. Once you are on the Swiftpage Connect Portal, click List Manager.

| Swiftpa                                       | ge E                                                                                   |                                                                                                    |
|-----------------------------------------------|----------------------------------------------------------------------------------------|----------------------------------------------------------------------------------------------------|
| Company                                       | 0                                                                                      |                                                                                                    |
| Connect                                       |                                                                                        |                                                                                                    |
| 0                                             |                                                                                        |                                                                                                    |
| Template                                      | Send                                                                                   | brichtpeck visit waterte -                                                                                                    |
| Editor                                        | Email                                                                                  | omai templatos - postcards                                                                                                    |
| (1                                            | (List                                                                                  | landing pages - microsites                                                                                                    |
| Reports 🛛 👘                                   | Manager                                                                                | logos - and more                                                                                                    |
| (BLas)                                        | (Handgor )                                                                             | My Swiftpage                                                                                                    |
| C-111-1 (=00)                                 | Ernal Address:*                                                                        | Account Name                                                                                                    |
| Call List                                     | Surveys                                                                                | rs_121211_spe                                                                                                    |
| ALL Van DO                                    |                                                                                        | rs_121211_spe                                                                                                    |
| Drip<br>Marketing                             | Social                                                                                 | Service Level                                                                                                    |
| Marketing                                     | Sharing 1                                                                              | Team                                                                                                    |
|                                               |                                                                                        | Free                                                                                                    |
| Leads                                         |                                                                                        | Send Limit                                                                                                    |
|                                               |                                                                                        | 100                                                                                                    |
|                                               |                                                                                        |                                                                                                    |
|                                               |                                                                                        |                                                                                                    |
| Resou                                         | rce center                                                                             | Account Management                                                                                                    |
|                                               |                                                                                        |                                                                                                    |
|                                               |                                                                                        |                                                                                                    |
| A Line Denne                                  | Easture Tours                                                                          | Edit User Profile                                                                                                    |
| Live Demos                                    | Feature Tours                                                                          | Edit User Profile                                                                                                    |
| Live Demos                                    | Feature Tours                                                                          | Edit User Profile                                                                                                    |
| Live Demos     Consultants                    | Feature Tours     Swiftpage Support                                                    | Edit User Profile<br>Manage Account                                                                                                    |
| Live Demos     Consultants                    | Feature Tours     Swiftpage Support                                                    | Edit User Profile<br>Manage Account                                                                                                    |
| Live Demos     Consultants     Deliverability |                                                                                        | Edit User Profile<br>Manage Account                                                                                                    |
| Live Demos     Consultants     Deliverability | <ul> <li>Feature Tours</li> <li>Swiftpage Support</li> <li>Education Center</li> </ul> | Edit User Profile<br>Manage Account<br>Upgrade Account                                                                                         |
| Live Demos     Consultants     Deliverability | <ul> <li>Feature Tours</li> <li>Swiftpage Support</li> <li>Education Center</li> </ul> | Edit User Profile<br>Manage Account<br>Upgrade Account                                                                                         |
| Live Demos     Consultants     Deliverability | <ul> <li>Feature Tours</li> <li>Swiftpage Support</li> <li>Education Center</li> </ul> | Edit User Profile<br>Manage Account<br>Upgrade Account<br>Support Information                                                                  |
| Live Demos     Consultants     Deliverability | <ul> <li>Feature Tours</li> <li>Swiftpage Support</li> <li>Education Center</li> </ul> | Edit User Profile<br>Manage Account<br>Upgrade Account<br>Support Information<br>Monday-Friday, 6:00am - 8:00pm EST                            |
| Live Demos     Consultants     Deliverability | <ul> <li>Feature Tours</li> <li>Swiftpage Support</li> <li>Education Center</li> </ul> | Edit User Profile<br>Manage Account<br>Upgrade Account<br>Support Information<br>Monday-Friday, 6:00am - 8:00pm EST<br>Phone: 1 (877) 228-8377 |

- 4. Select the Group that you would like to alter from the Filter by Group drop down. Click Submit.
- 5. Check the checkbox next to each contact that you would like to remove. Click Omit Selected.

| Swiftpage List Manager<br>Home Contacts                                                                                                    | Groups List Send Email Blast Update Drip Marketing Lead Builder                    |  |  |  |
|----------------------------------------------------------------------------------------------------|------------------------------------------------------------------------------------|--|--|--|
| Manage Contacts New Contact                                                                                                    | Current Contact Details Current Contact Notes & History Current Contact Group Info |  |  |  |
| Current Filter:       Select a Filter       ?         Group Name: "Spades 2"       Filter by Group: Spades 2       Image: Spades 2       Image: Sp |                                                                                    |  |  |  |
| Keep         Omit Selected         Save Group         Add to Group         Goto         << Prev                                                                                                    |                                                                                    |  |  |  |
| First Name                                                                                                    | Last Name Email Address Title Company Date Added                                   |  |  |  |
| Edit 2 two                                                                                                    | spades two.spades@swiftpage.com 05/05/2010                                         |  |  |  |
| Edit 5 three                                                                                                    | spades three.spades@swiftpage.com 05/05/2010                                       |  |  |  |
| Edit 9 four                                                                                                    | spades four.spades@swiftpage.com 05/05/2010                                        |  |  |  |
| Edit 16 five                                                                                                    | spades five.spades@swiftpage.com 05/05/2010                                        |  |  |  |
| Edit 18 six                                                                                                    | spades six.spades@swiftpage.com 05/05/2010                                         |  |  |  |
| Show: 🖲 Main Fields 🔘 All F                                                                                                    | Fields (Page 1 of 1) Rows per page: 5 Set                                          |  |  |  |

6. Click Save Group.

| Swiftpage List Manager         Home       Contacts         Groups       List         Send Email Blast       Update Drip Marketing         Lead Builder                                                                                                    |  |  |  |  |
|----------------------------------------------------------------------------------------------------|--|--|--|--|
| Manage Contacts New Contact Current Contact Details Current Contact Notes & History Current Contact Group Info                                                                                                    |  |  |  |  |
| Current Filter:<br>Group Name:<br>Rule: The contacts that are in the group<br>Contacts: 3<br>Advanced Filter Actions >><br>Submit                                                                                                    |  |  |  |  |
| Keep Selected       Omit       Save Group       Add to Group       Goto       Page:       Go       << Prev       Next >>         First Name       Last Name       Email Address       Title       Company       Date Added                                                                                                    |  |  |  |  |
| Edit     9     four     spades     four.spades@swiftpage.com     05/05/2010       Edit     16     five     spades     five.spades@swiftpage.com     05/05/2010       Edit     16     size     spades     five.spades@swiftpage.com     05/05/2010                                                                                                    |  |  |  |  |
| Show:        • Main Fields       • All Fields       • All F |  |  |  |  |

7. Select the current Group from the Save as an existing Group drop down. Click Submit to save the changes.

| Swiftpage List Manager<br>Home Contacts Groups List                                                                                                    | Send Email Blast Update Drip Marketing Lead Builder |  |  |  |
|----------------------------------------------------------------------------------------------------|-----------------------------------------------------|--|--|--|
| New                                                                                                    | Group                                               |  |  |  |
| You are saving the Contact Filter: Selected Contacts (Contains: 3 Contacts)                                                                                                    |                                                     |  |  |  |
| Save the Filtered Contacts as a New Static Group                                                                                                    |                                                     |  |  |  |
| Gloup Name:                                                                                                    |                                                     |  |  |  |
| Save the Filter Rule as a Dynamic Group (can only be selected when the Filter is by Field)<br>The members of this group type will automatically change as contacts are added and modified.<br>Group Name: |                                                     |  |  |  |
| Save as an existing Group:                                                                                                    | Spades 2                                            |  |  |  |
| Submit Cancel                                                                                                    |                                                     |  |  |  |